# 地域経済分析システム <操作説明動画用資料>

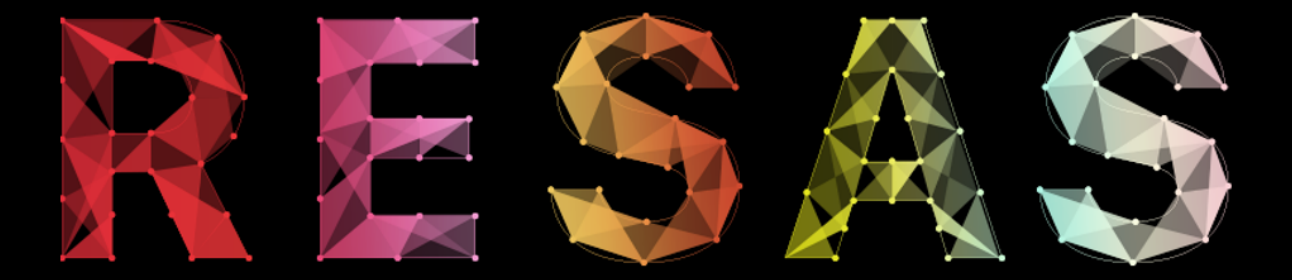

regional economy society analyzing system

地域経済分析システム

### O. 基本的な使い方(全画面共通)

選択できます。

地域経済分析システムは、以下123が全画面共通機能となっています。

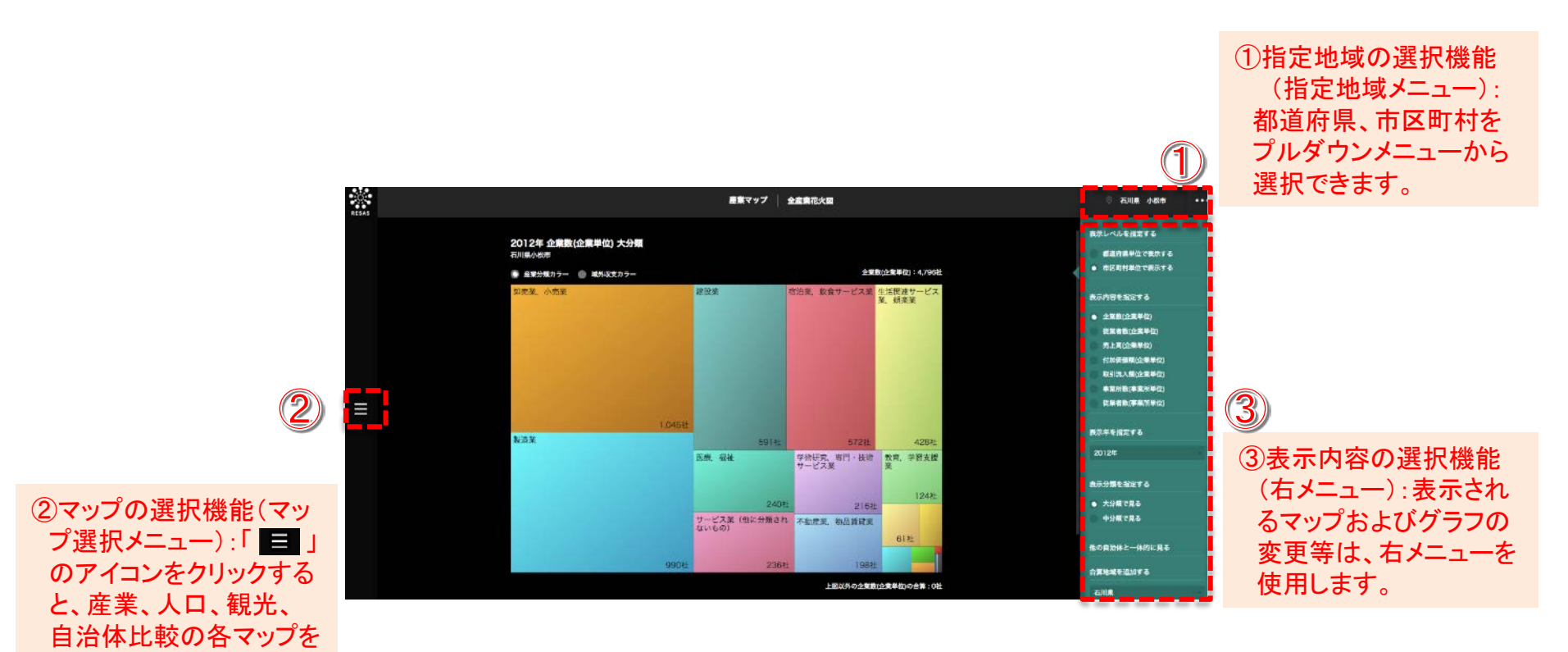

### 1. 産業マップ 構成

産業マップは、以下の構成となっています。

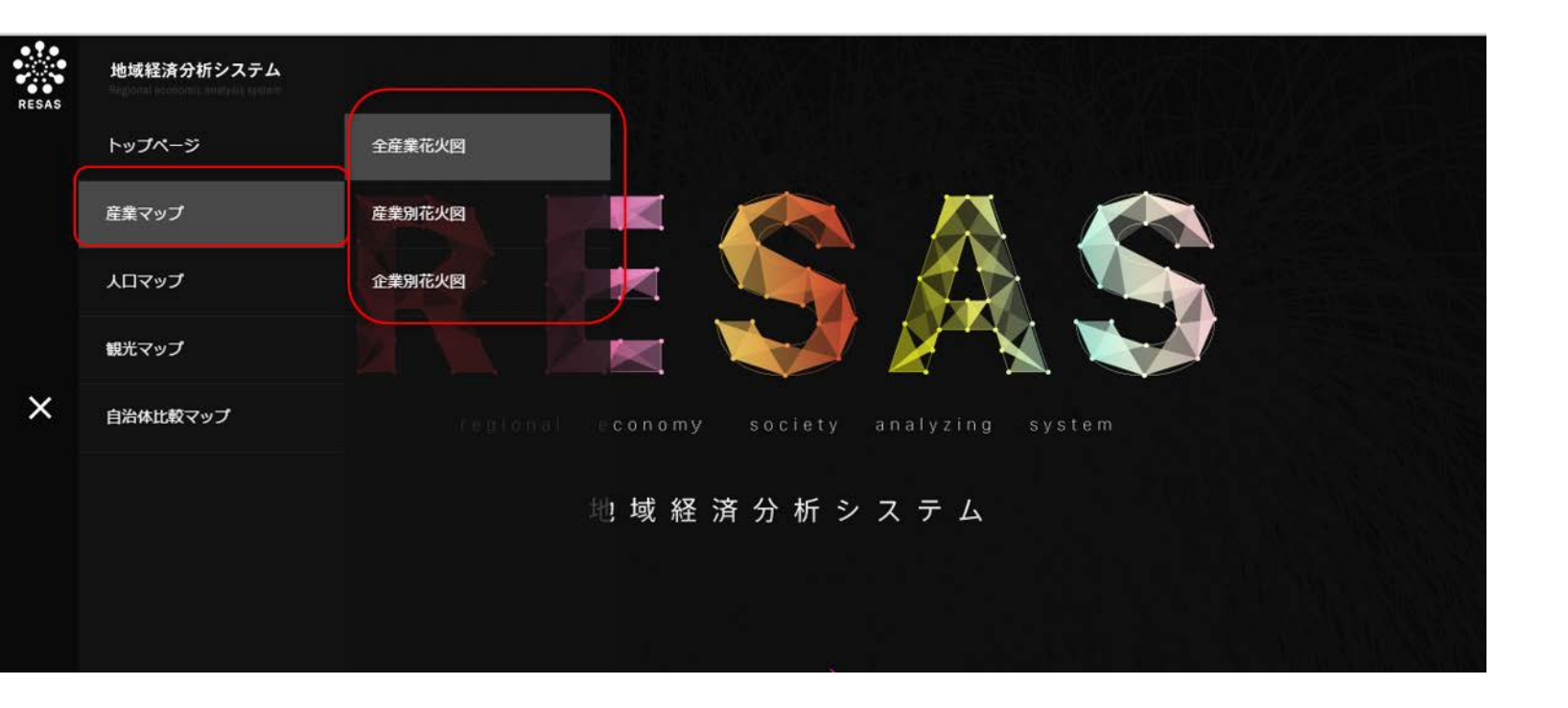

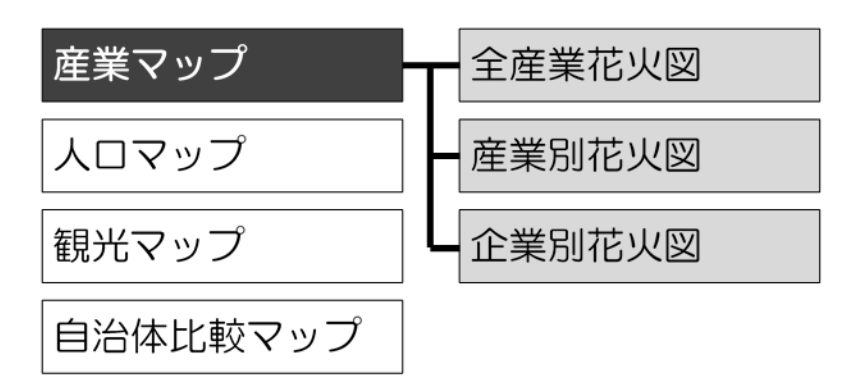

### 1. 産業マップ 全産業花火図

全産業花火図では、「産業の全体像」「マクロから捉える観点」から、自分の行政区域だけでなく他の地域も合わせた形で 産業のポートフォリオ、全体構成を把握していただき、限られた予算、財源の中でどの産業を伸ばしていくべきなのかを分 析することができます。

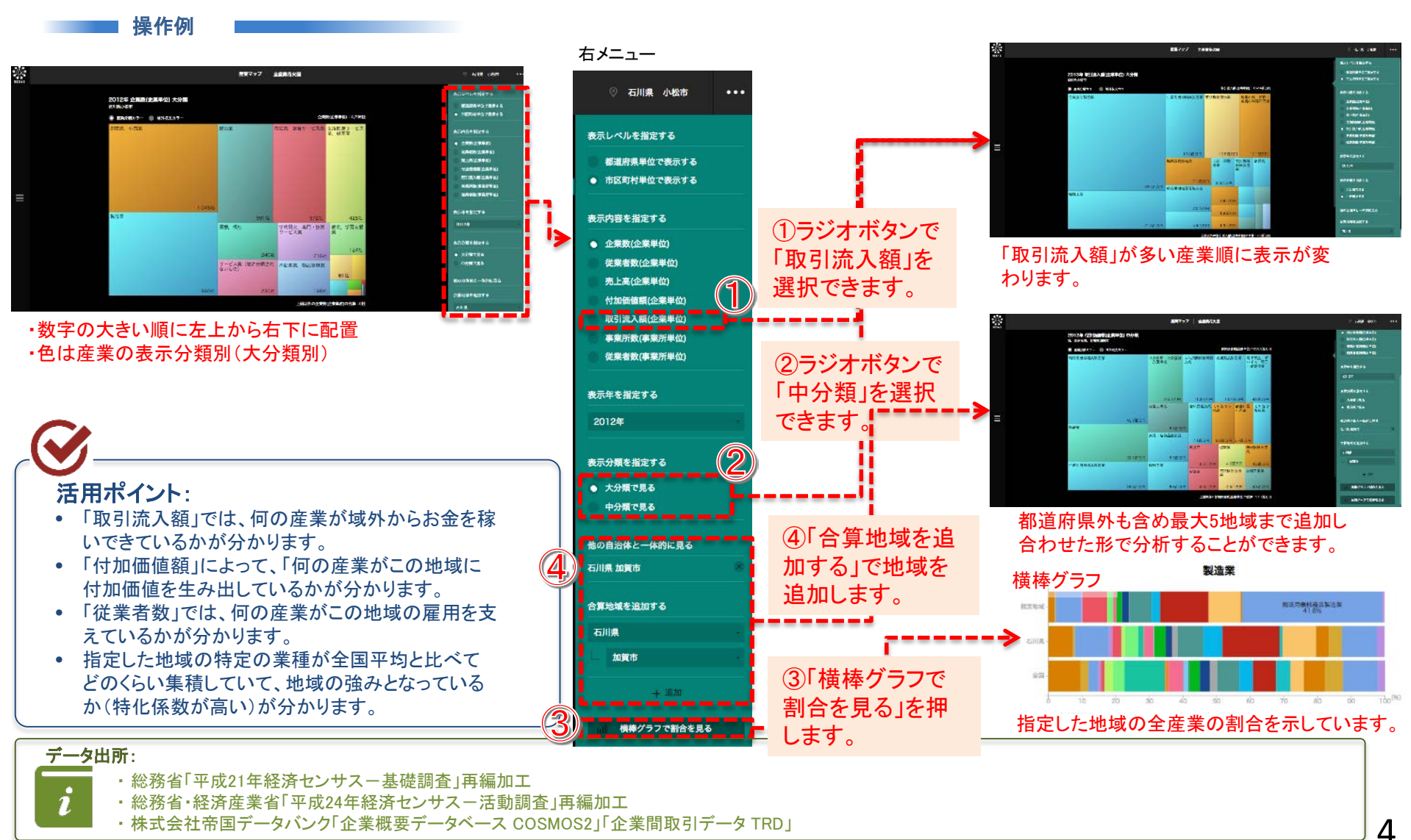

#### 1. 産業マップ 産業別花火図

指定した地域(都道府県・市区町村)の指定した産業(大分類・中分類・小分類)が、どこの自治体のどの産業(大分類・ 中分類)と最も深くつながっているか(販売・仕入の取引関係)を見ることができます。

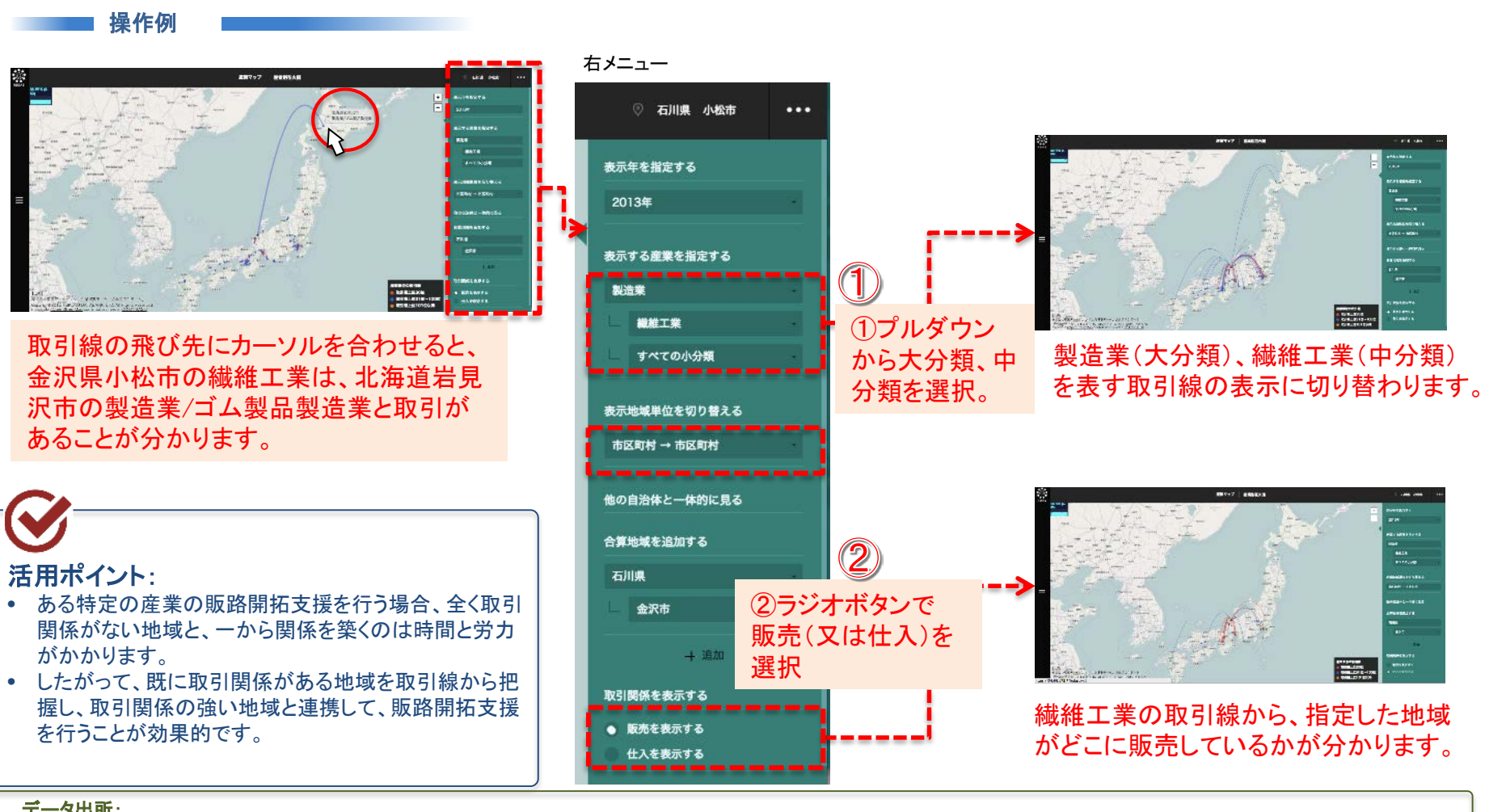

#### データ出所:

株式会社帝国データバンク「企業概要データベース COSMOS2」「企業間取引データ TRD」

### 1. 産業マップ 企業別花火図

都道府県・市区町村単位で、産業別(大分類、中分類、小分類)の企業 間の取引(仕入・販売)を見ることができます。また、地域の企業を「規 模」や「地域経済への貢献度」によって絞り込むことができます。

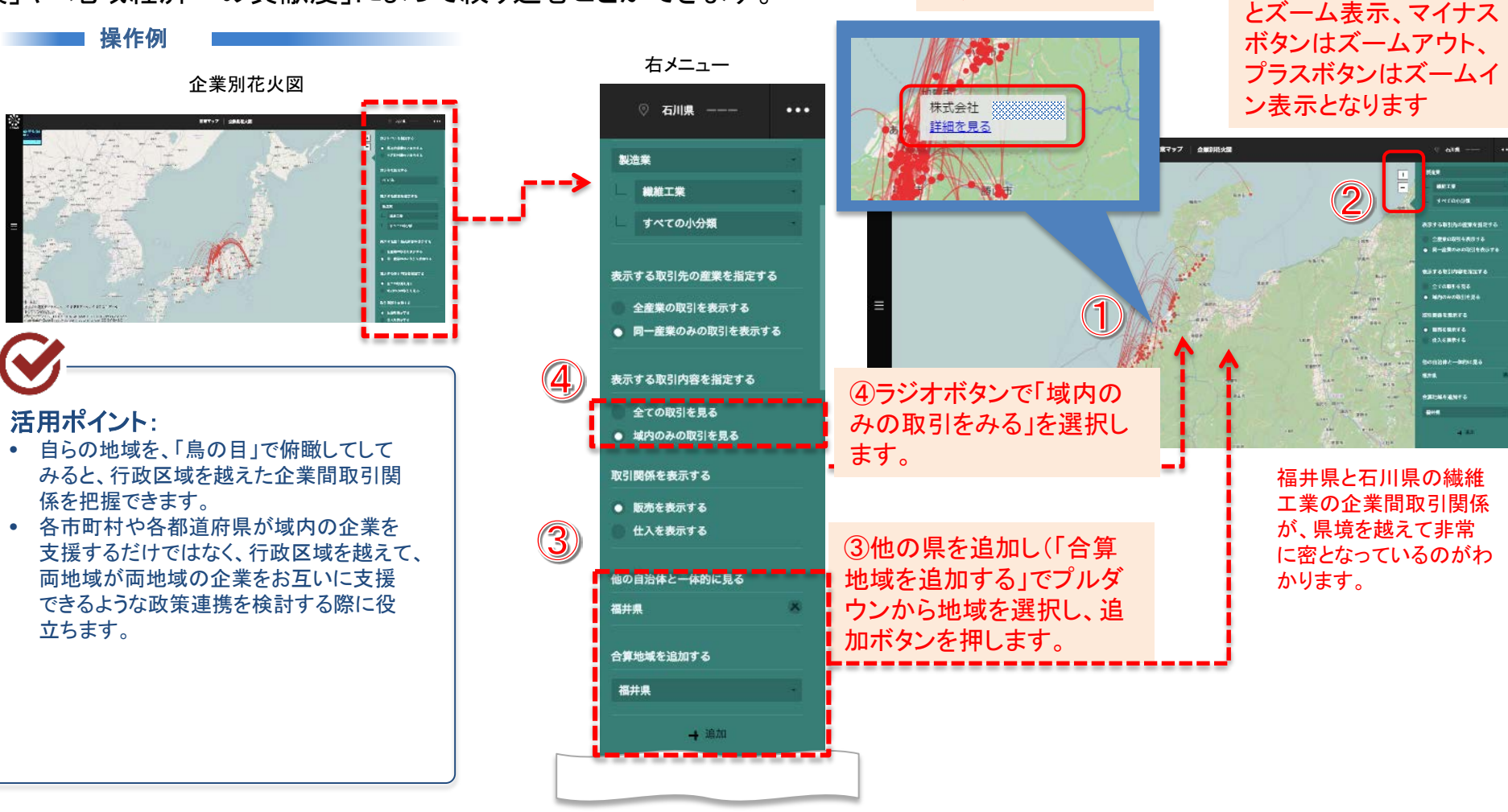

①企業の点に、

カーソルを合わせ

ると個別の企業名

が表示されます。

株式会社帝国データバンク「企業概要データベース COSMOS2」「企業間取引データ TRD」

データ出所:

②ダブルクリックをする

### 1. 産業マップ 企業別花火図

様々な要件で、自らの地域経済を支える「地域中核企業候補」を抽出することができます。 これにより、より効率的かつ効果的な企業支援施策の迅速な立案・執行が可能となります。

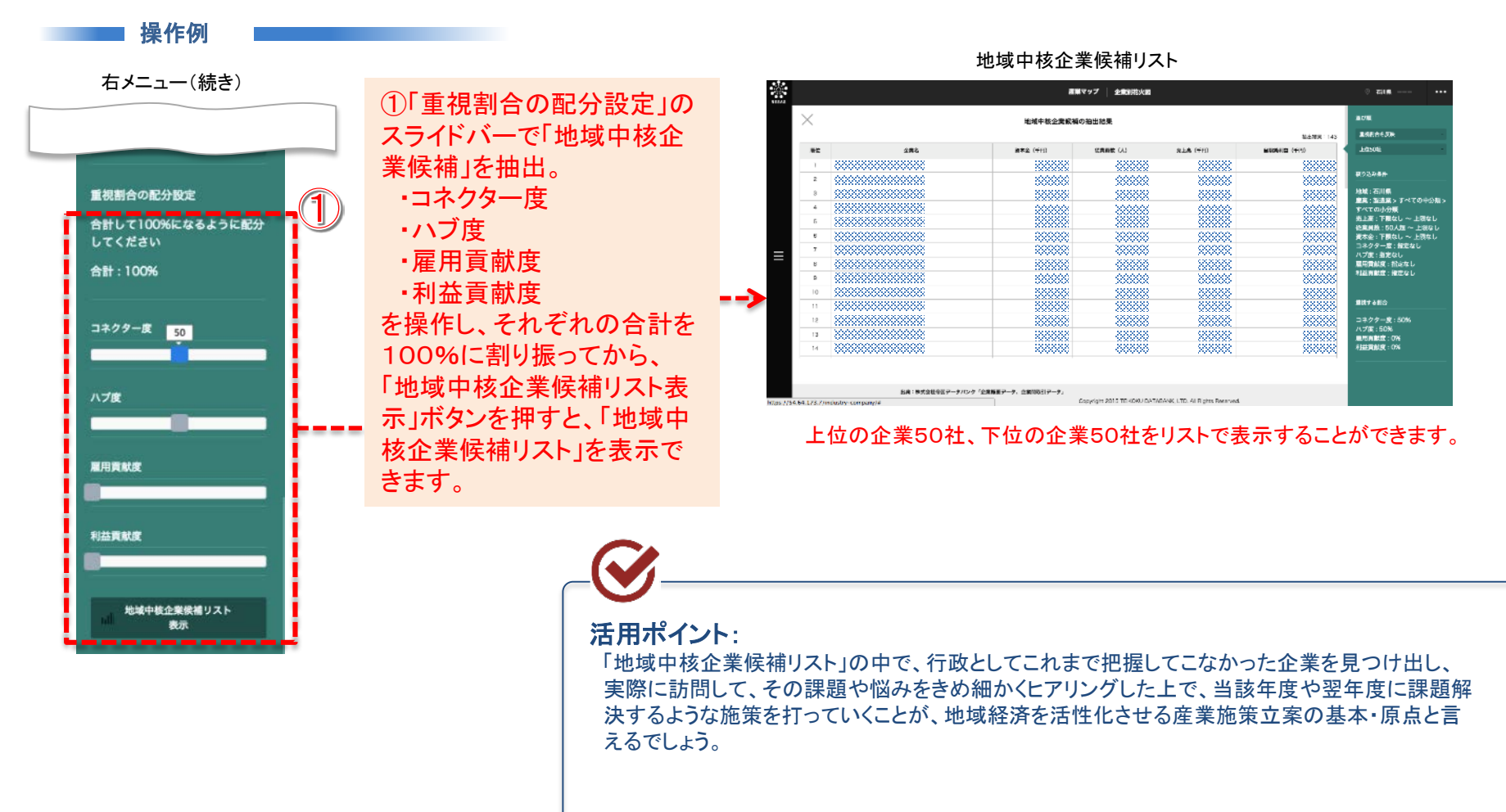

# 2. 人口マップ 構成

人口マップは、以下の構成となっています。

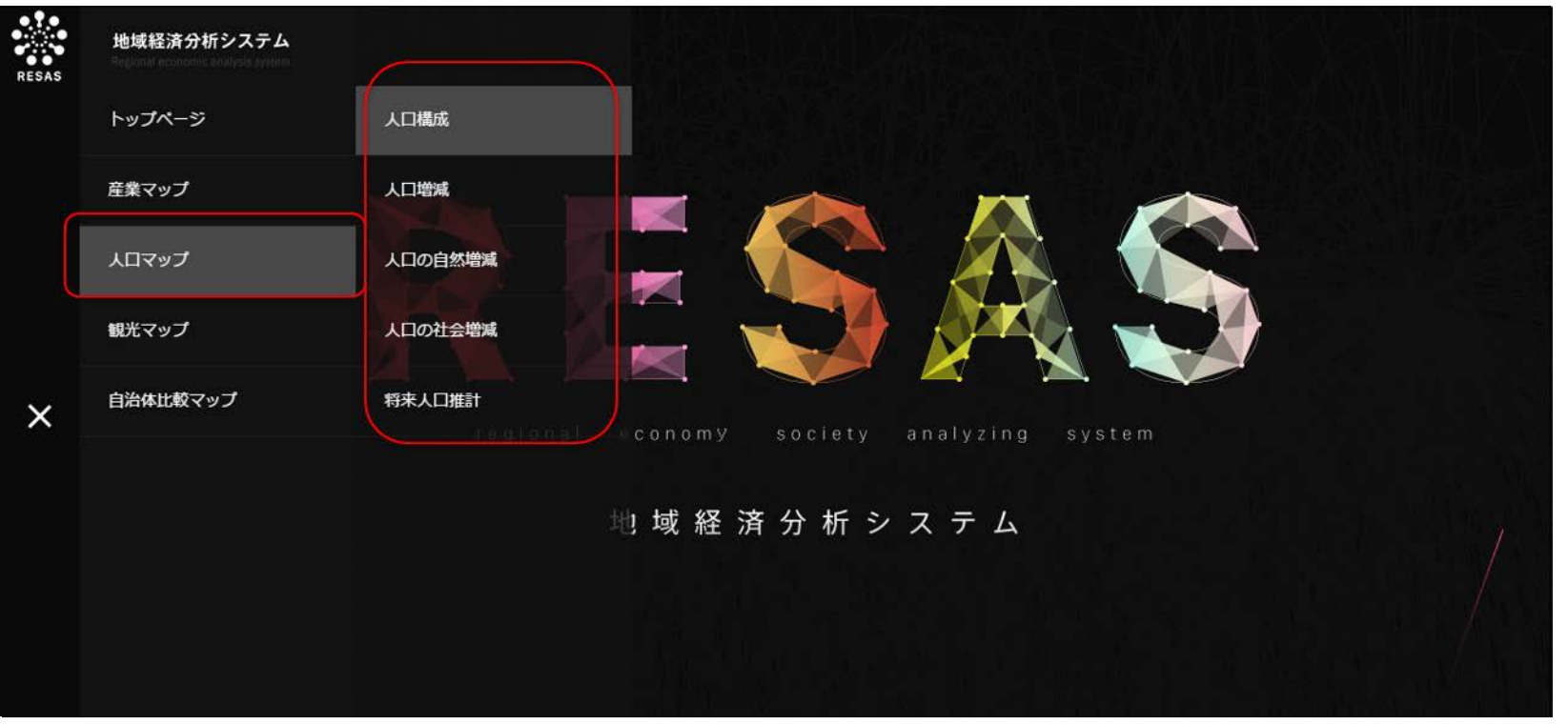

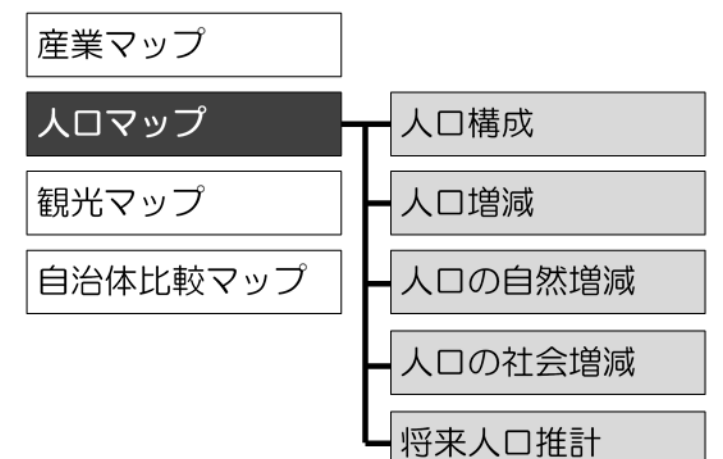

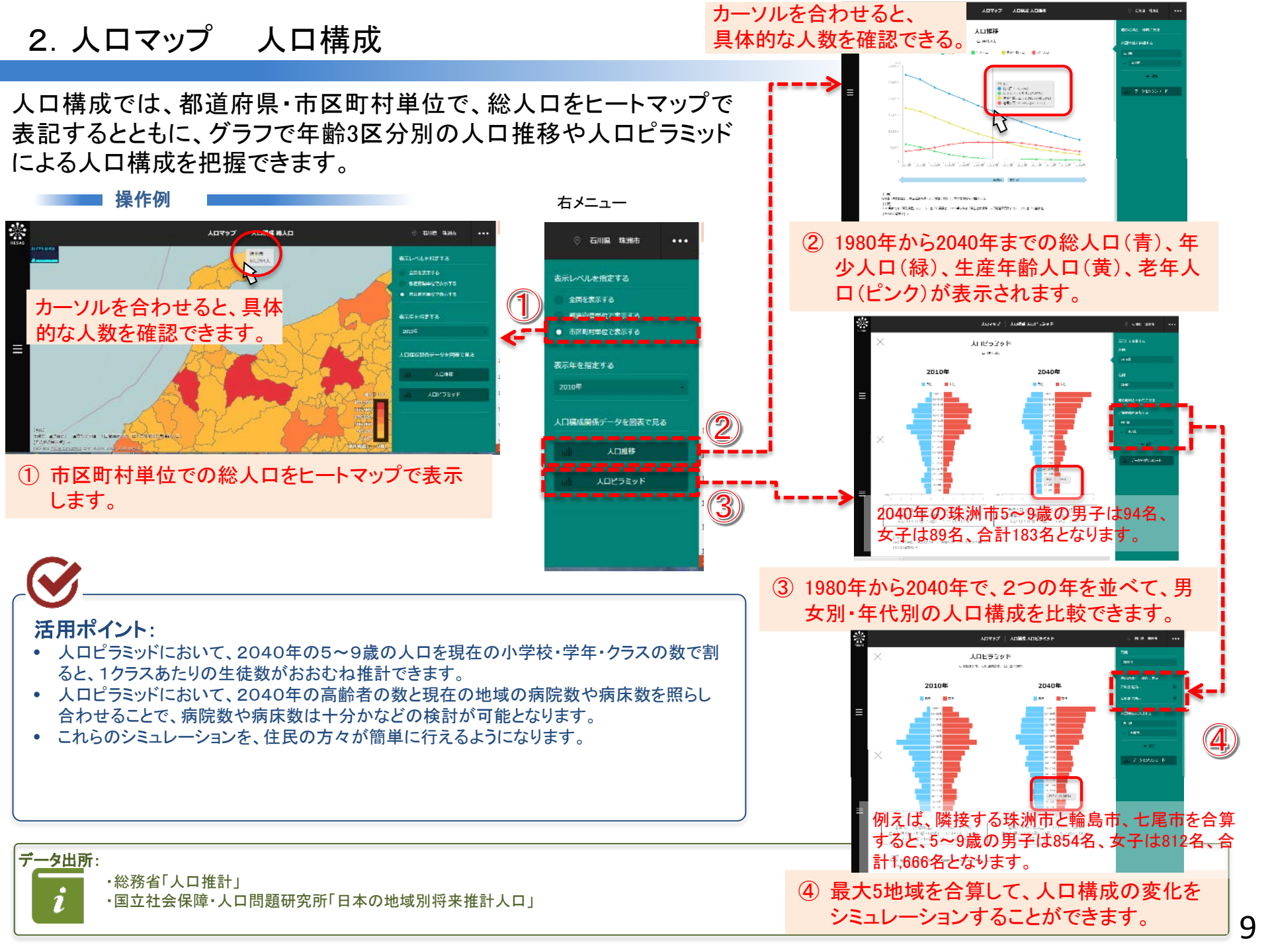

#### 2. 人口マップ 人口増減

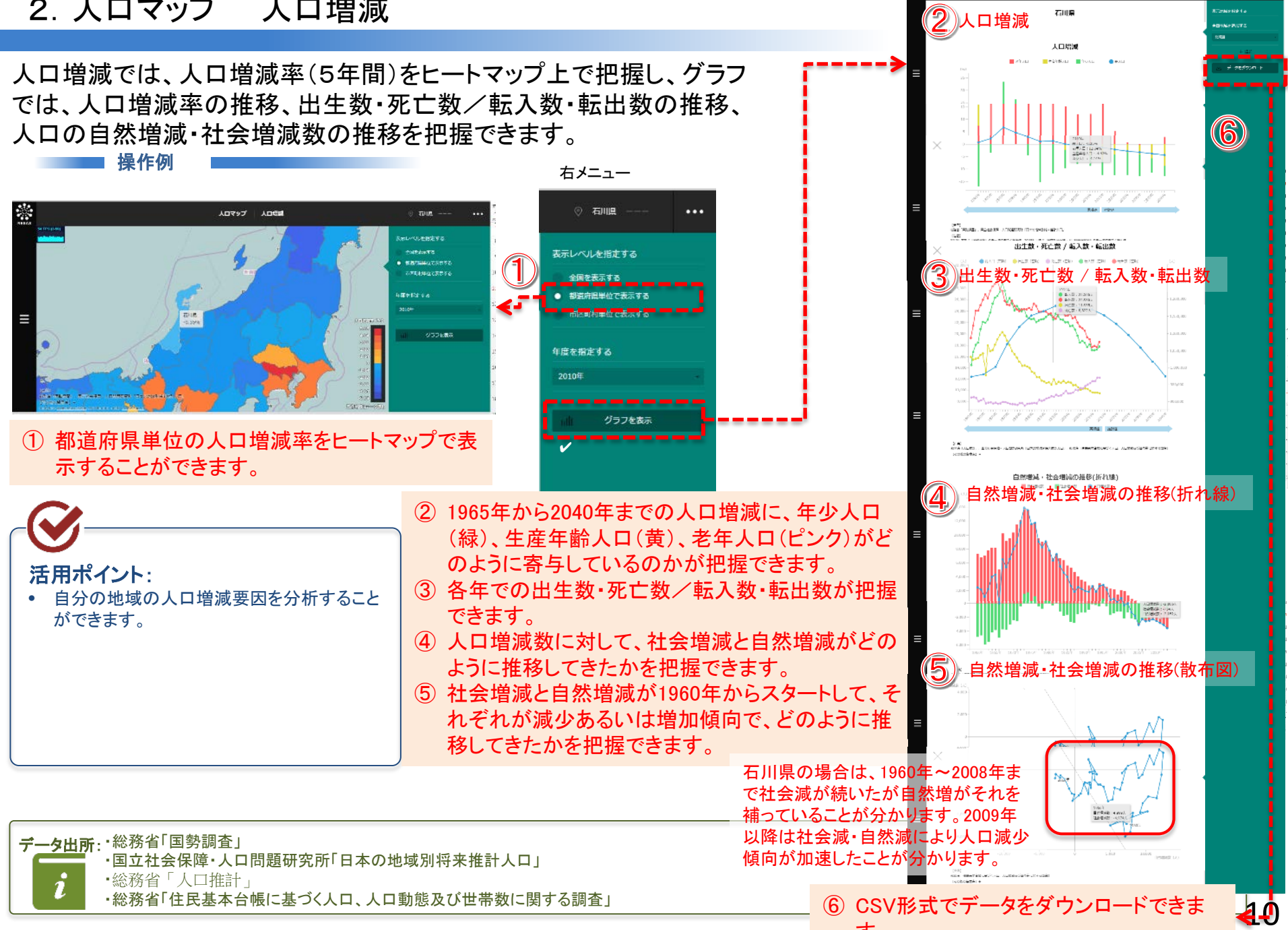

# 2. 人口マップ 人口の自然増減

「合計特殊出生率」と男女別・年齢別の「人口推移」を見ることで、人口の自然増減の要因を把握することができます。

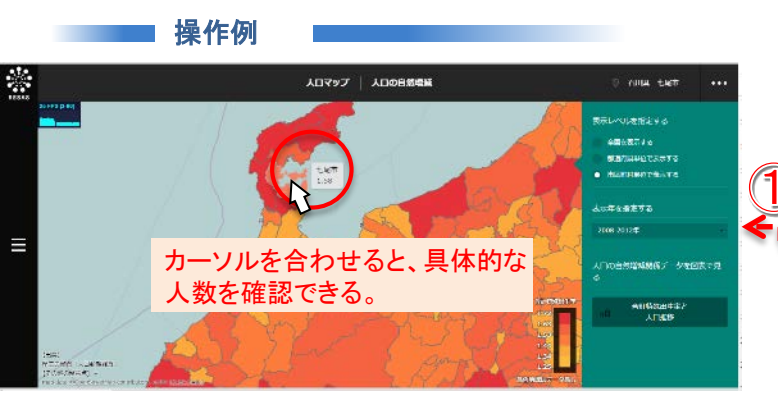

① 都道府県・市区町村単位で、合計特殊出生率 をヒートマップで表示することができます。

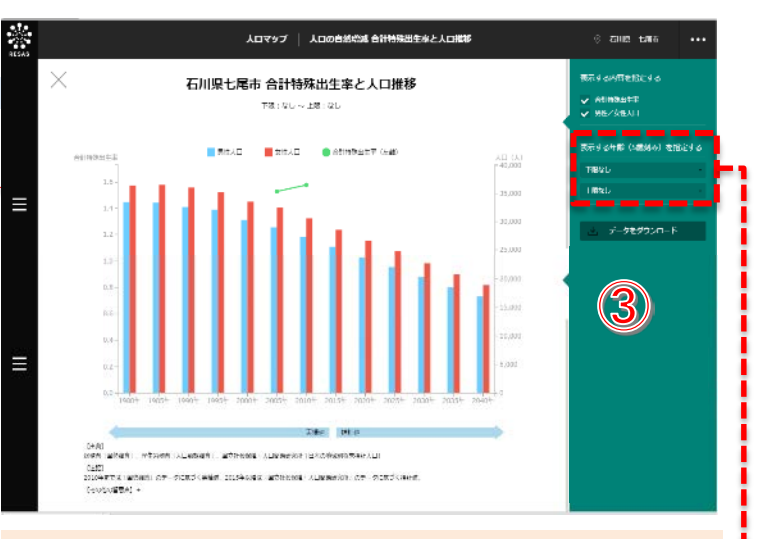

### ② 1980年から2040年までの男女別の人口の推移 (棒グラフ)及び合計特殊出生率(折れ線グラ フ)が表示されます。

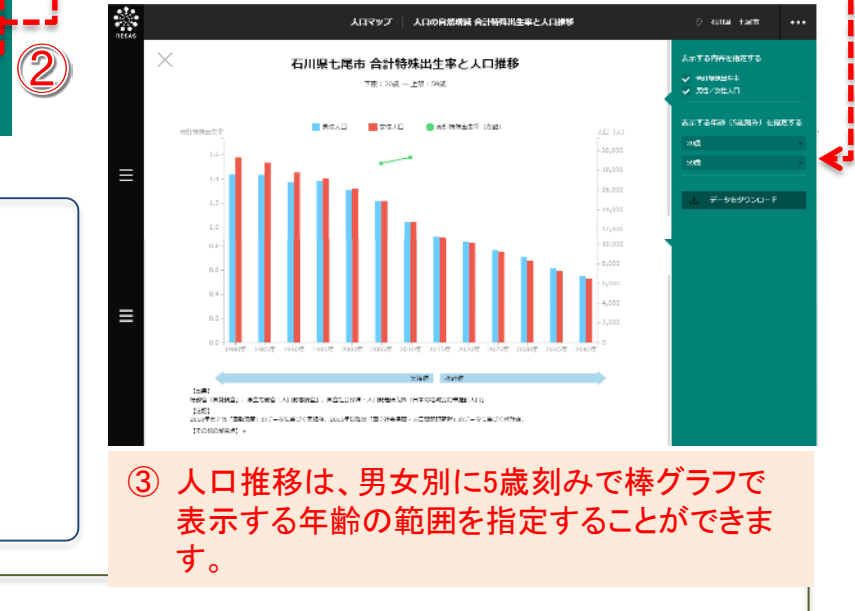

活用ポイント:

• 人口増減の要因のうち、自然増減に関して細かく分析ができます。

データ出所: **i** 

•総務省「国勢調査」

•厚生労働省「人口動態調査」

・国立社会保障・人口問題研究所「日本の地域別将来推計人口」

#### 2. 人口マップ 人口の社会増減 石川県輪島市 From-lo分析(定常人口)2013年 每天超過数内限 転出超過数内期 自らの自治体に対し、どの自治体から、あるいはどの自治体へ 人が移動しているのかをマップで把握できる。本システムでは、 市区町村単位の人口移動データを見ることができます。 操作例 右メニュー -人口マップ 人口の社会信旨 CONT. 1953 輪島市から、金沢市に87名、 ◎ 石川県 輪島市 輪島市からの転出超過 野々市市に33名、その他地域に 転出超過 は、石川県金沢市、東京 76名、転出超過をしています。 表示レベルを指定する 都大田区などに対して多 市区町村単位で表示する くなっています。 表示する内容を提定する 転入認過0 尻を表示する 表示在を指定する 2013年 ① 自らの地域に対して、転入超過、転出超過となっ 2013年の輪島市がどこに転出超過に ている市区町村がどこにあるかを表示できます。 口の社会増減関係を回表で見る なっているか、どこから転入超過に なっているかを表示します。 石川県韓島市 From-to分析(定常人口)2013年 活用ポイント: 転入数内期 転出熱内加 official designs 具体的な男女別、年代別の人口がどこの市区町村に流出しているのかを把握することで、 より具体的な人口流出防止策を検討することができます。 例えば、自地域から、若い世代が大都市などにこれ以上転出することを防ぐために、転出 先となっている自治体と組んでジョブフェアなどの就職に関するイベントを企画するなど、対 策を検討することに役立ちます。 輪島市の20代の女性の転出数は、金 沢市に14名、かほく市に4名、その他が 28名となっています。 ③ 各自治体別に具体的な転入数、転出 データ出所: 数を表示し、さらに男女別、年代別で 総務省「住民基本台帳人口移動報告」 表示を切り替えられます。

2

#### 2. 人口マップ 将来人口推計

国立社会保障・人口問題研究所のデータと日本創成会議のデータに 基づき、まち・ひと・しごと創生本部が作成したデータを使って、地域の 将来人口予測を行うことができます。 操作例

石川県 Marts

\*\* グラフである カーソルを合わ せると、具体的 な自治体名が確 認できます。 CHEARING ① 人口移動が収束しない場合において、2040年に若 年女性が50%以上減少し、人口が1万人以上の市区 町村が赤色、同じ条件で人口が1万人未満の市区

町村が黄色で表示されます。

データ出所:

将来人口推計

人口マップ

② 2060年までのいくつか のパターンでシュミレー ションした人口推計デー タがグラフで表示されま す。

右 メニュー

石川県 輪島市

グラフで表示

活用ポイント: 将来人口推計から、将来の人口増減に対して、自然増減の影響か強いのか、あるいは社 会増減の影響が強いのか、その傾向を分析するによって、どのような人口対策を講じるべ きかを検討できます。

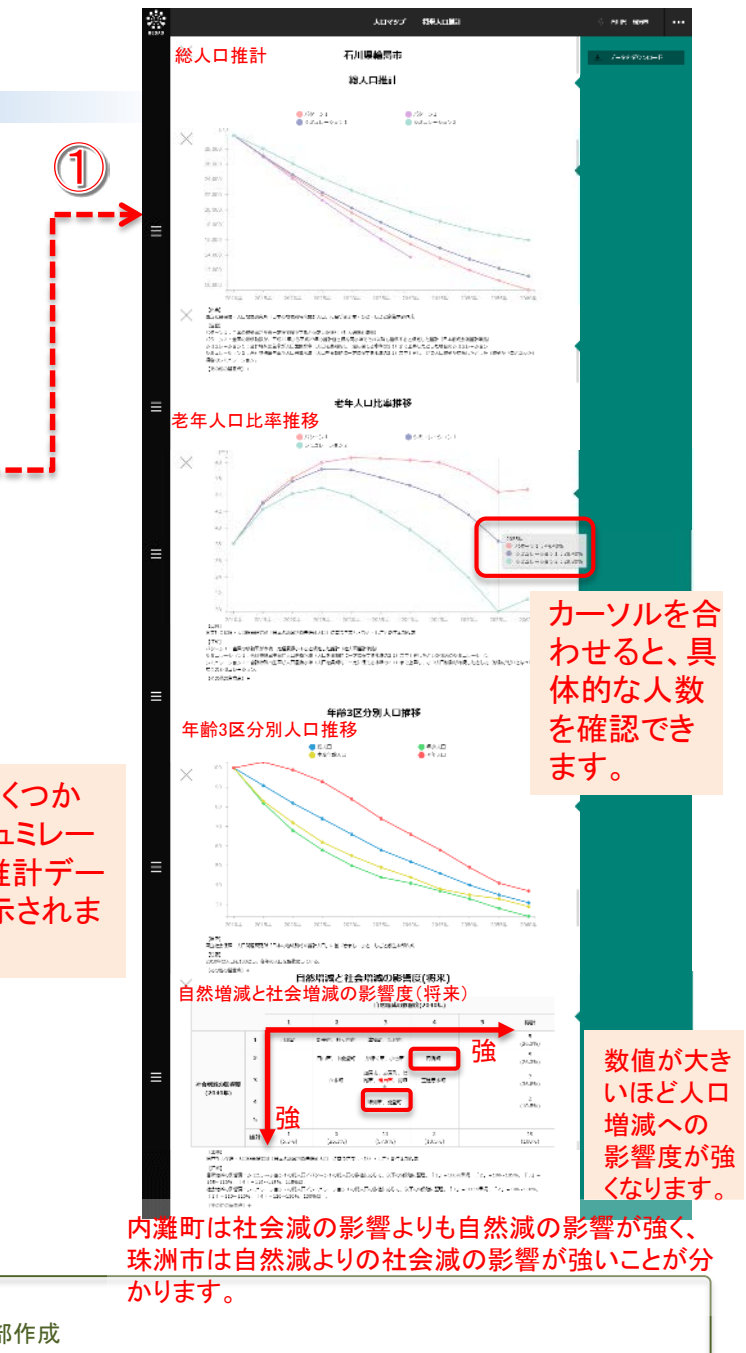

・国立社会保障・人口問題研究所「日本の地域別将来推計人口」に基づきまち・ひと・しごと創生本部作成

# 3. 観光マップ 構成

観光マップは、以下の構成となっています。

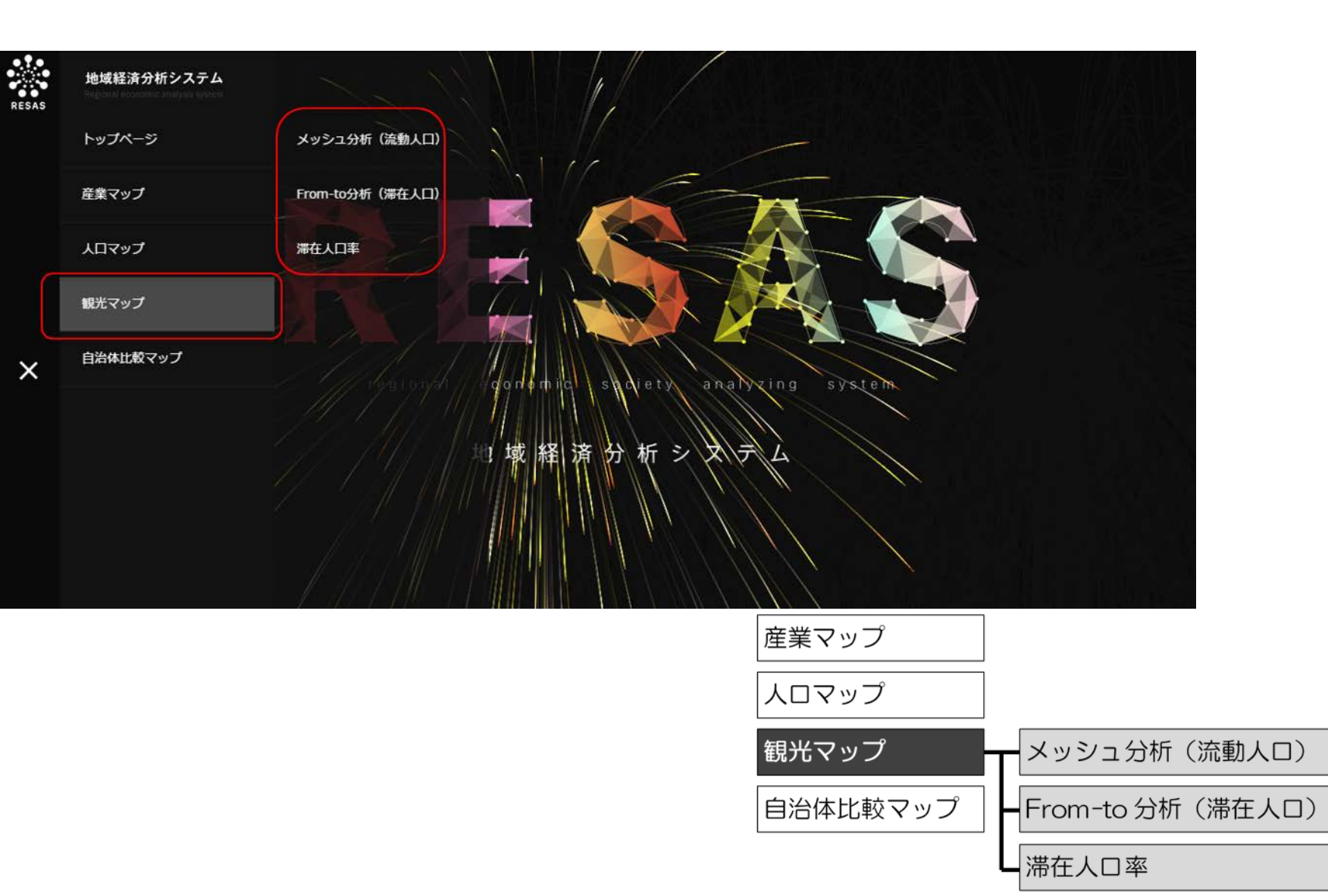

3. 観光マップ メッシュ分析(流動人口)

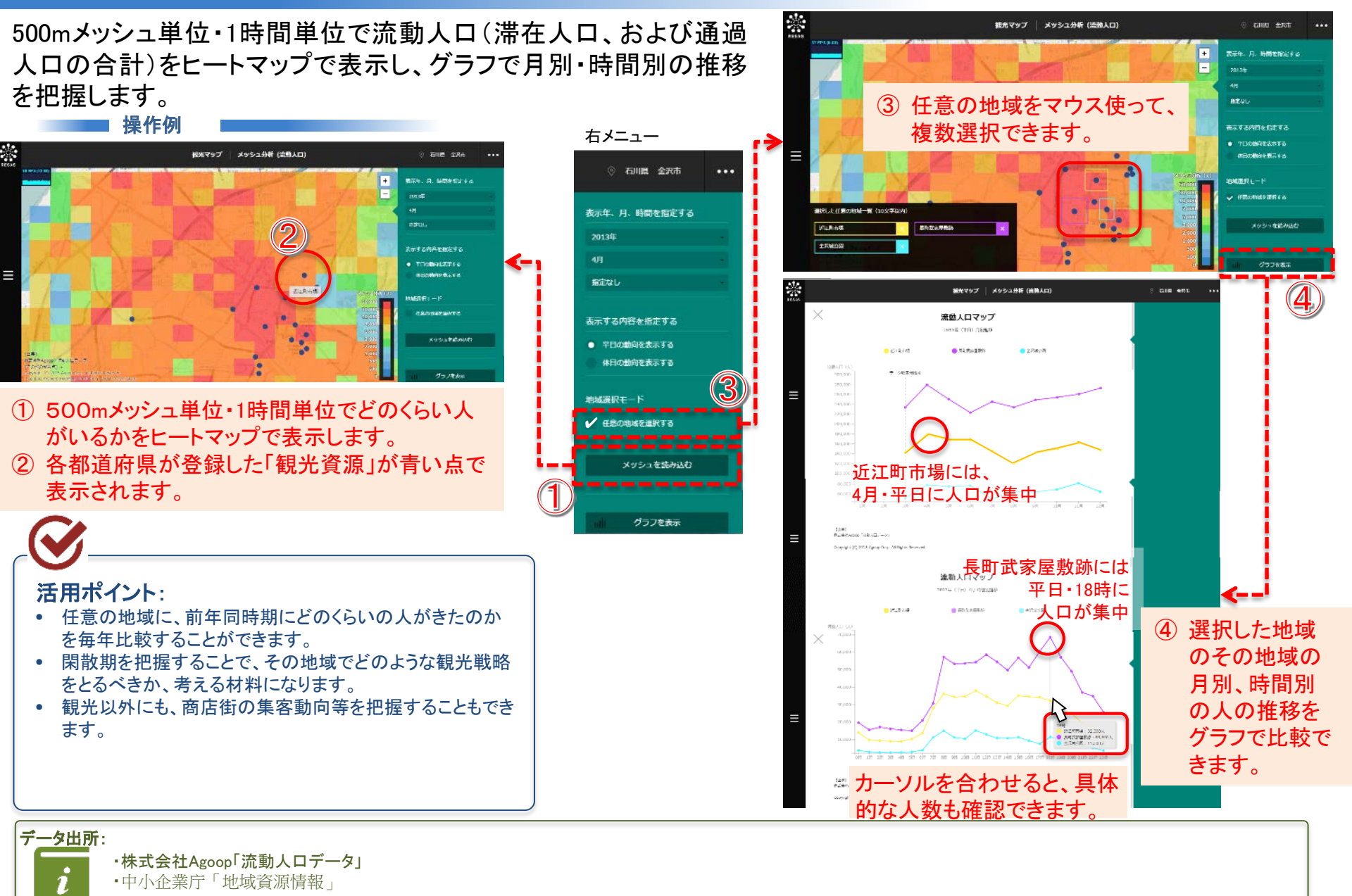

## 3. 観光マップ From-to分析(滞在人口)

どこの市区町村から自らの地域に人が訪れているのか、1日 あたりの人の動きを把握できます。

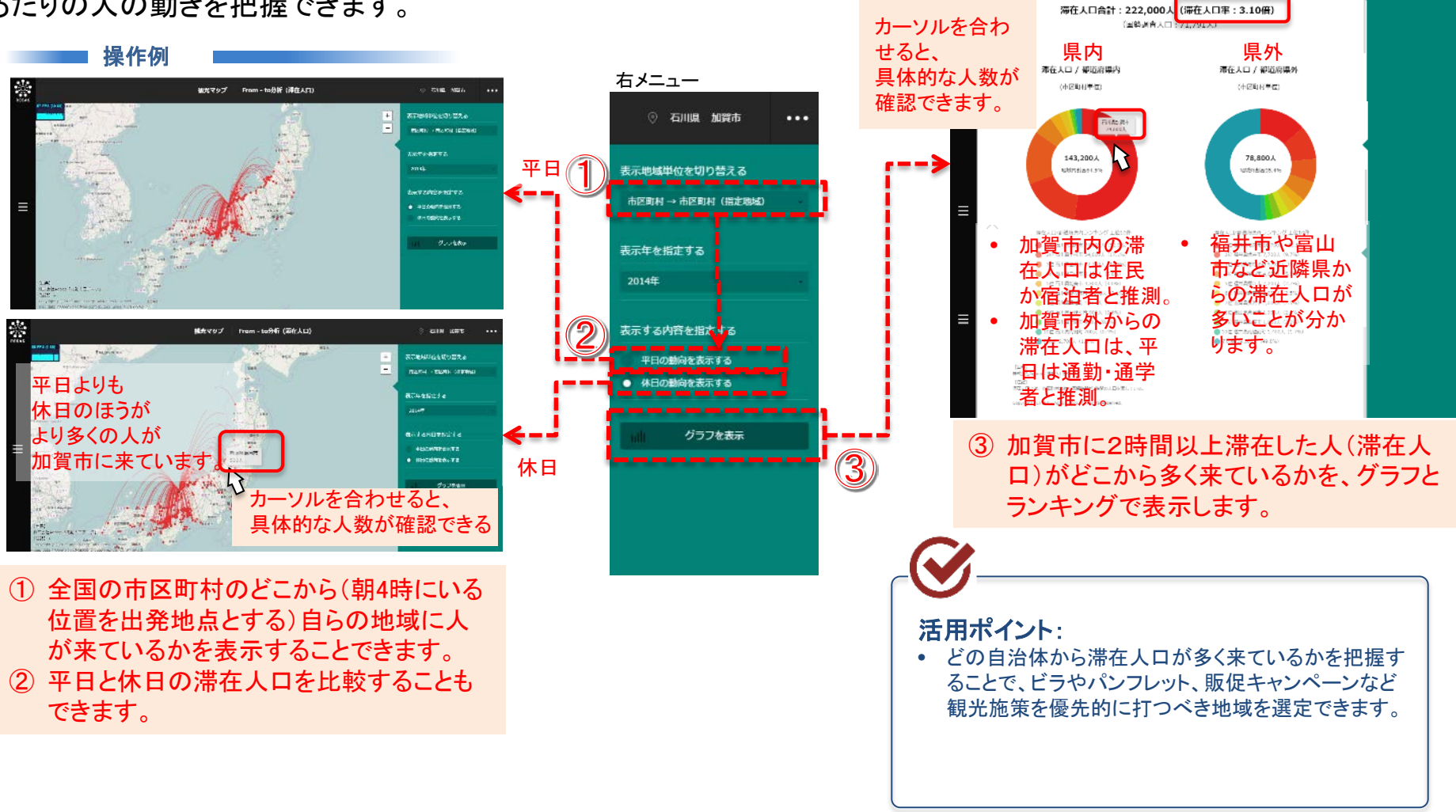

\*

滞在人口・国勢調査人口

=滞在人口率を表示

観光マップ

石川県加賀市 平日

# 3. 観光マップ 滞在人口率

滞在人口を国勢調査人口で割った「滞在人口率」をヒートマップで表すとともに、月別・時間別の滞在人口の推移をグラフで把握できます。

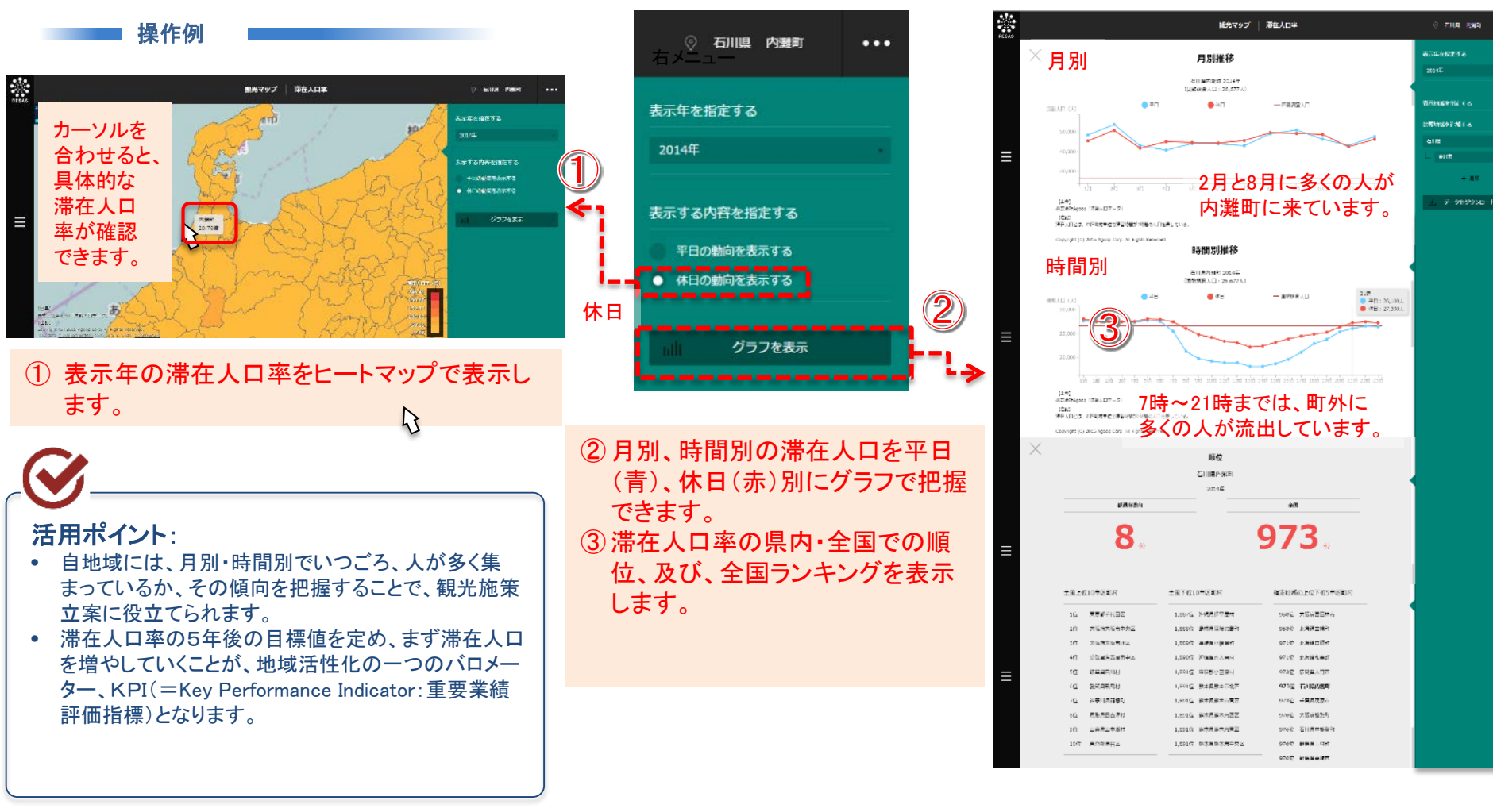

4. 自治体比較マップ 構成

自治体比較マップは、以下の構成となっている。

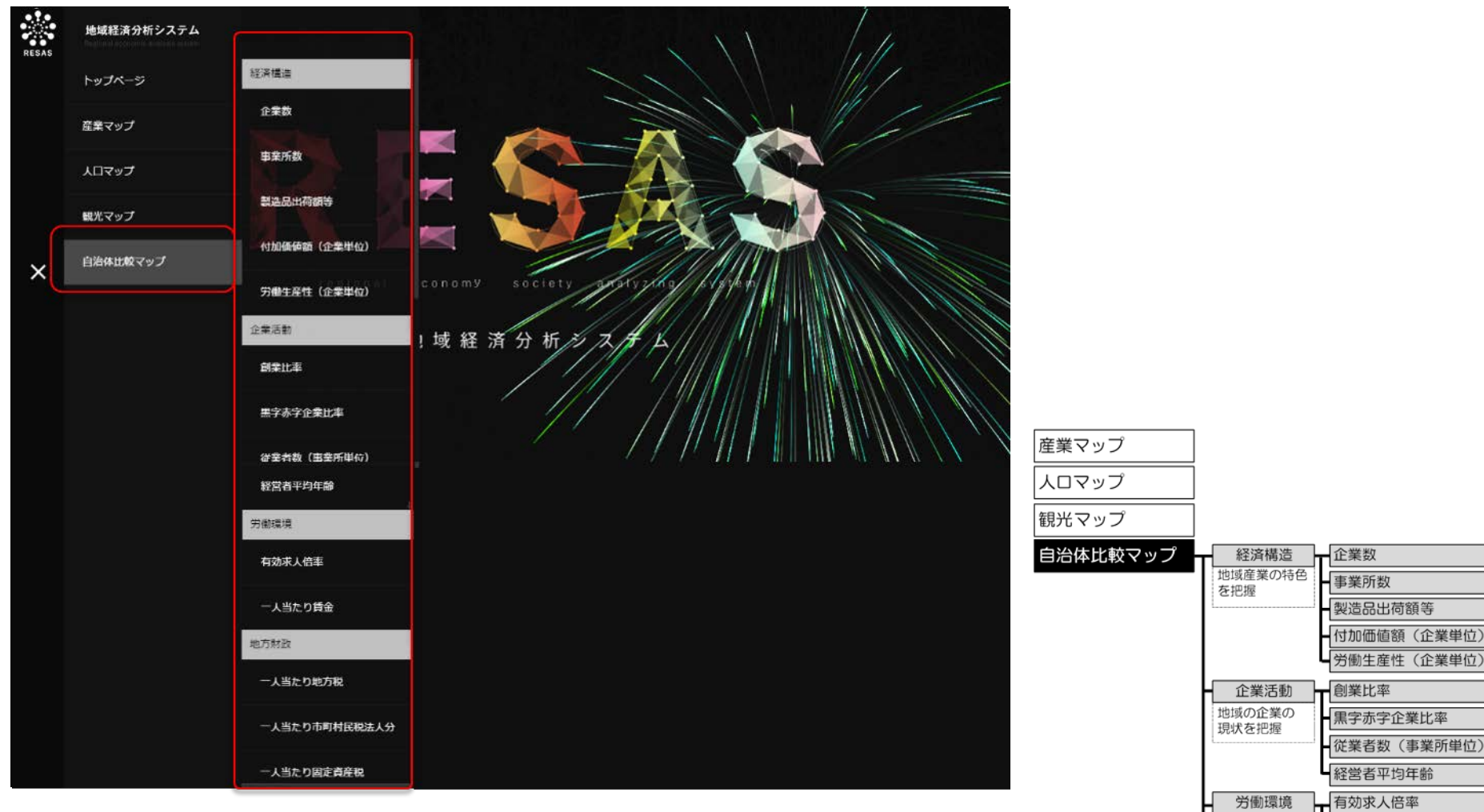

地域の労働環境

地域の財政状況

を把握 地方財政

を把握

ー人当たり賃金

一人当たり地方税

ー人当たり市町村民税法人分

人当たり固定資産税

4. 自治体比較マップ 創業比率

自らの自治体が、創業比率において、全国の都道府県あるいは市区町 村の中で何位であるかという順位や、全国ランキングを見ることができ ます。

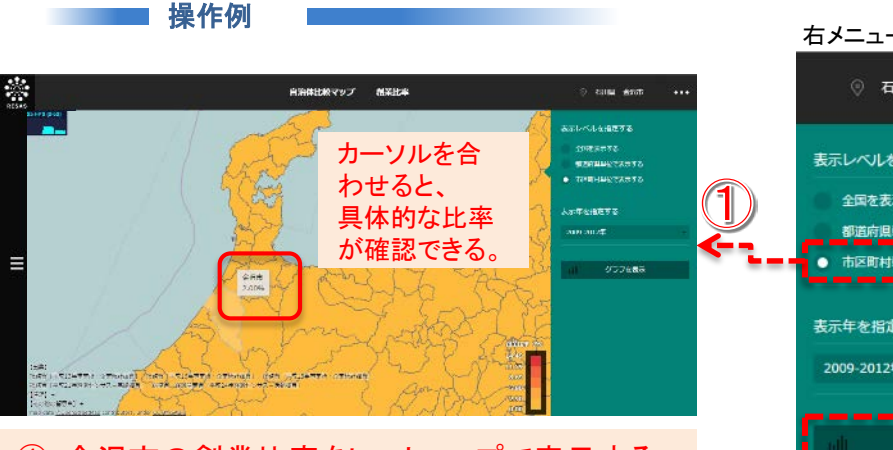

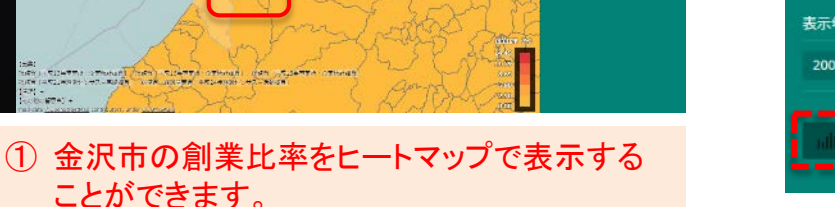

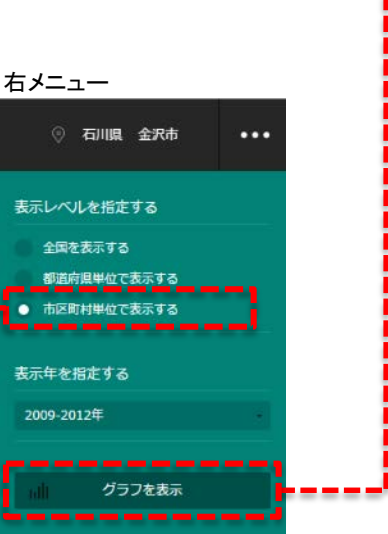

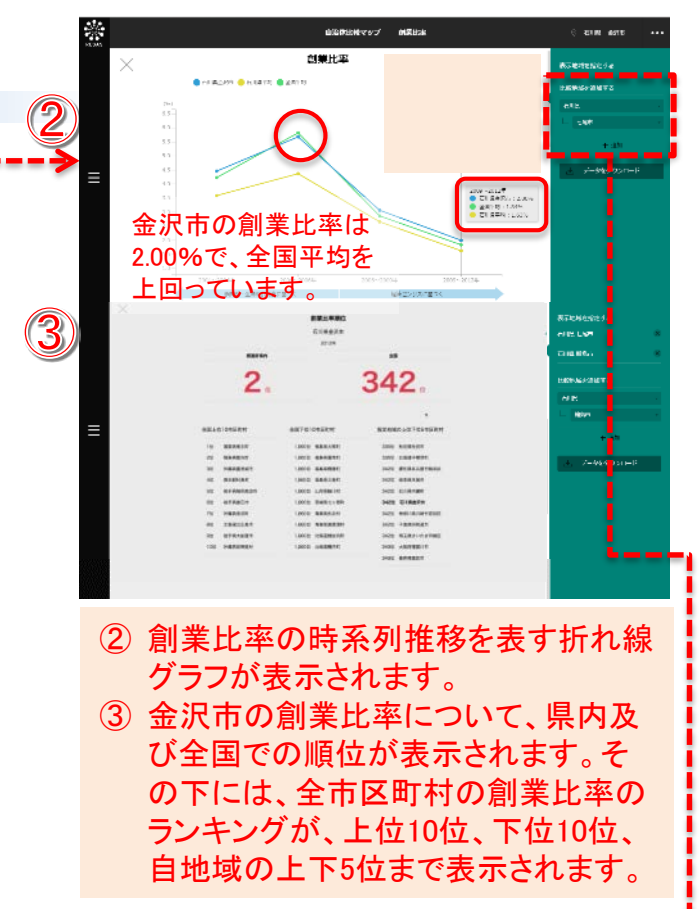

### 活用ポイント:

- 現在の数値や、順位・ランキングを基準に、例えば5 年後の具体的な目標を設定します。
- 設定した目標に対して、各種施策を立案・実行し、そ の結果、自治体比較マップでの数値や順位・ランキン グがどのように上がっていくのか、PDCAサイクルを 回して確認していくことができます。
- 全国ランキング上位10位の自治体 が、どのような施策を行っているの かについては、中小企業庁のポー タルサイト「ミラサポ」の「施策マッ プ1※でその施策を参考にすること ができます。

Xhttps://www.mirasapo.jp/measure\_map/

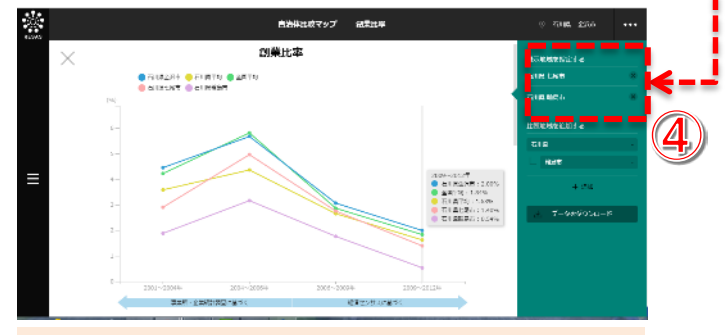

他の自治体を最大5つまでグラフに追加 して比較することができます。

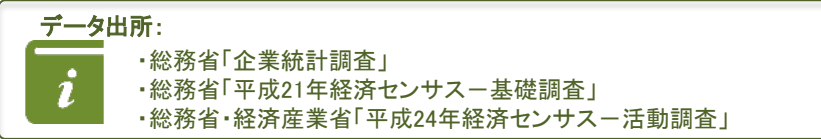

# 4. 自治体比較マップ 一人当たり賃金

ー人当たり賃金では、都道府県単位で、産業(大分類・中分類)別の ー人当たり賃金を、年齢階級別に見ることができます。

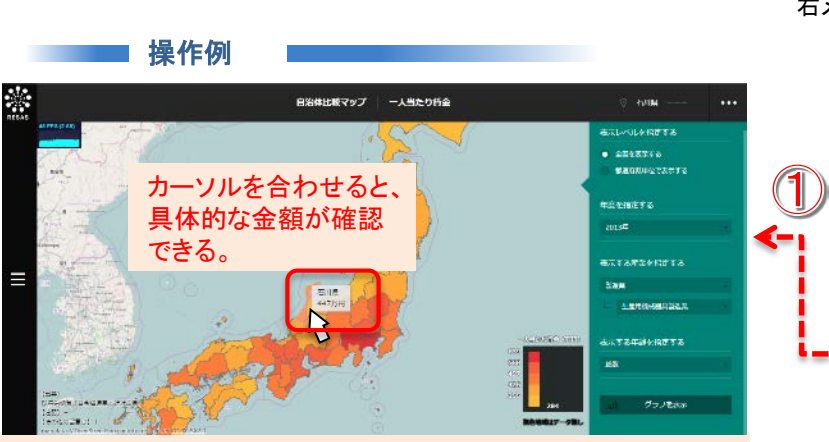

 石川県の製造業>生産用機械器具製造業の ー人当たり賃金をヒートマップで表示することがで きます。

自地域で、ある産業の「一人当たり賃金」をどのよう

に上げていくのか、当該産業の生産性をいかに上 げていけばよいのか、そのKPI(=Key Performance

Indicator:重要業績評価指標)として活用できます。

### 

ロン体比較マップ 一人間たり協会 一人当たり貨金 AN : NAM - GRANTSHARAM 421: 27 State and ● THE ● 27770 カーソルを合わせると 具体的な金額が確認 できます。 石川県は2012年まで 下降傾向だったが、 ozel Referenciado - Lica - Redacionado 2013年に飛躍し、全 国平均を上回ったこと がわかります。 18. 土田下は10秒道府市 土田上の10時(茶内市 後方に通り上位1405年(首応)の 140 PM 10.00 100 2008 中位 大分算 NE REIR 1.448 400 北京森 -0 **-**000 4.0 8168 42.07 0.07 0.0 10 085 NG 1182 0-0 N44 6 K## 420 052 200

- ② 石川県の一人当たり賃金の時系列推移を 表す折れ線グラフが、全国平均と並んで 表示されます。
- ③ 石川県の一人当たり賃金について、全国 での順位が表示されます。その下には都 道府県でのランキングが、上位10位、下 位10位、自地域の上下5位まで表示される ます。

活用ポイント:

データ出所: